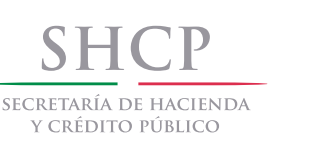

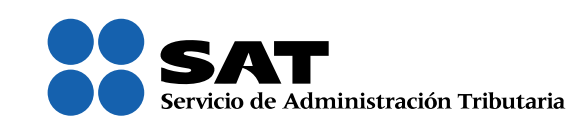

## Solución para utilizar el servicio de **Declaraciones y Pagos** en **Google Chrome, versión 42**

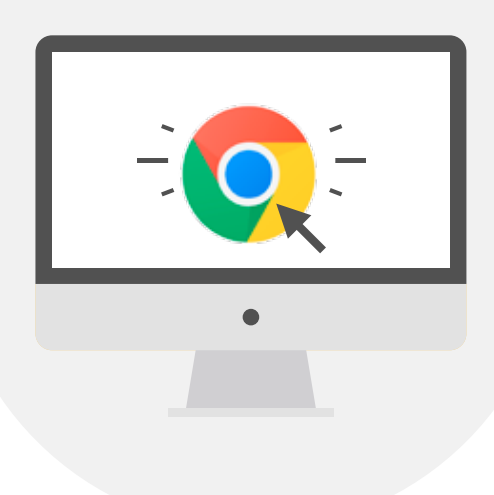

SAT... jmás fácil, más rápido!

La versión 42 de Google Chrome tiene deshabilitados los complementos de Java y del Silverligh de Microsoft, lo que impide que opere el servicio de Declaraciones y pagos.

Para evitar este problema es necesario habilitar los complementos conforme a los siguientes pasos:

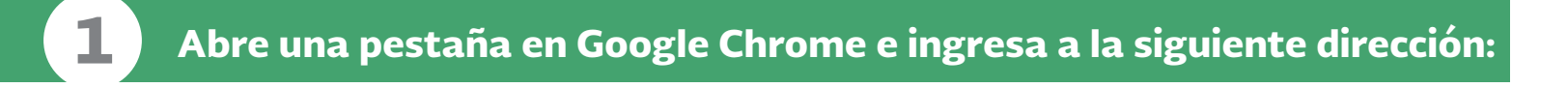

## chrome://flags/#enable-npapi

Se despliega la configuración del Google Chrome. Habilita NPAPI (resaltada en amarillo) con un clic en **Habilitar**.

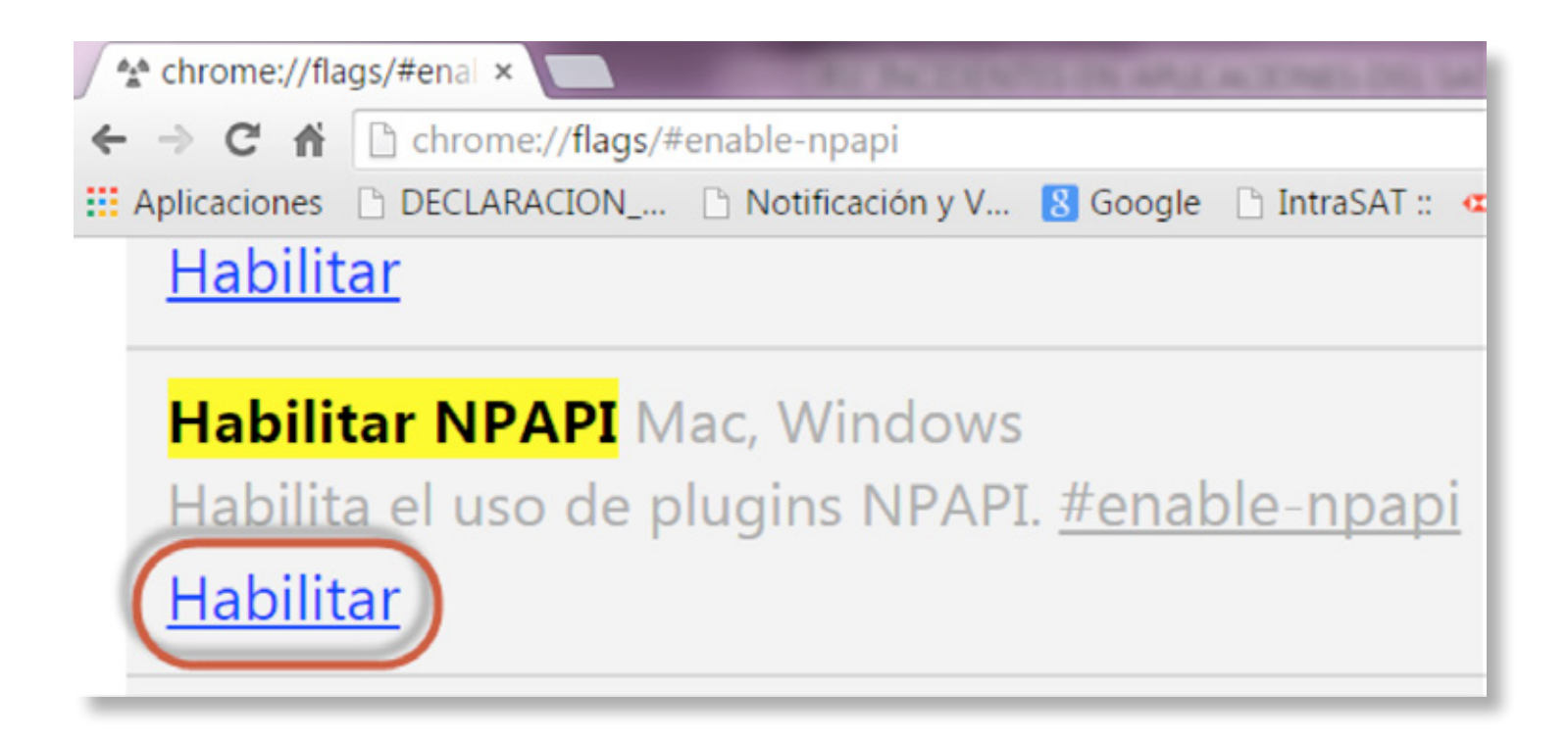

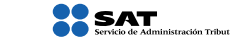

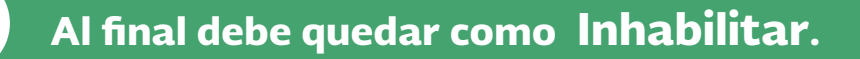

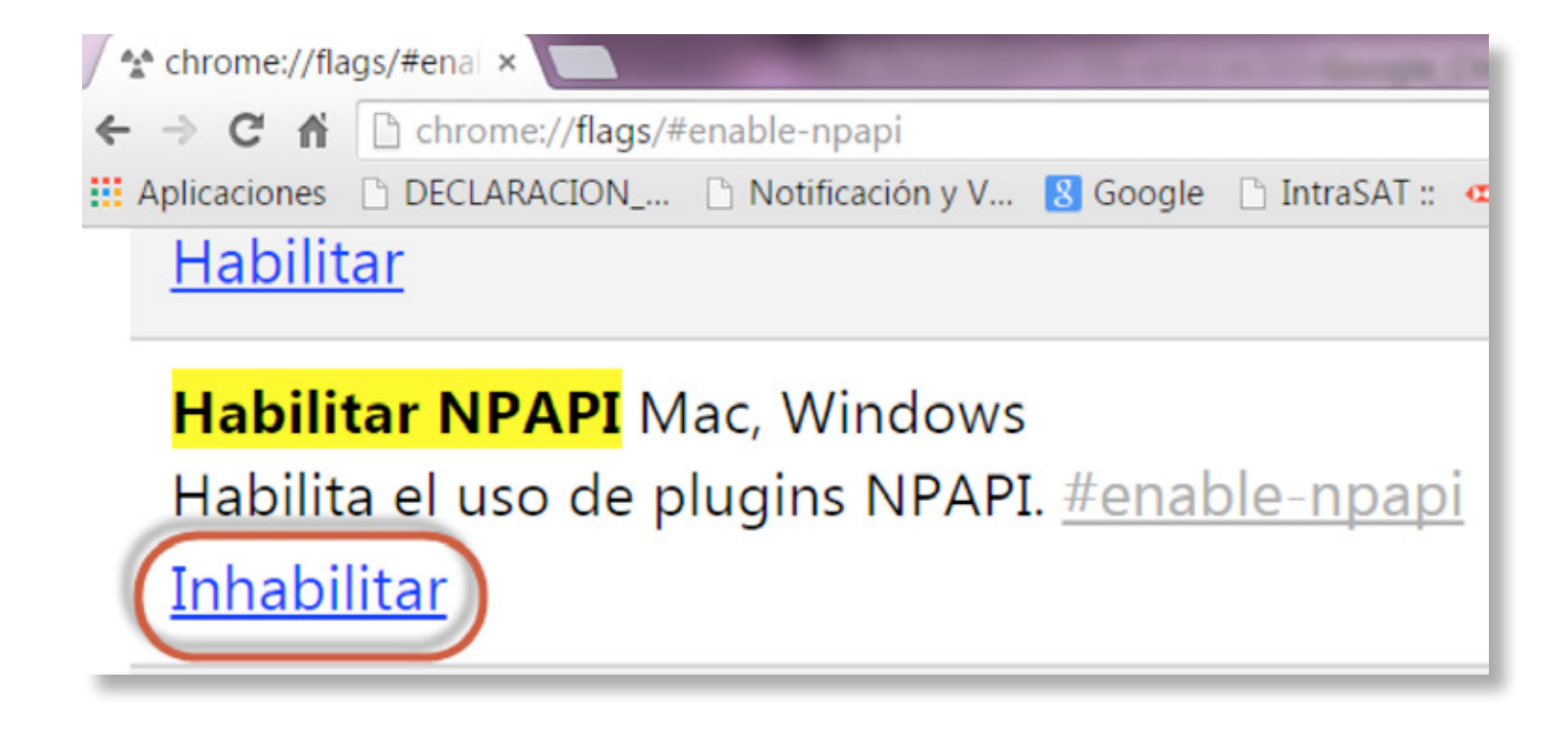

3

2

Es necesario cerrar y abrir nuevamente Google Chrome para que los cambios tengan efecto.

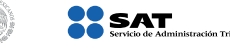

4

| https://portalsat.sat.gob.mx/cu.serverWo | eb/on?REFORM_ID=2015Reforma01.01&SAT_UPD_FORM_ID=175316932&RFC=SACE75081                                                                                                    |
|------------------------------------------|----------------------------------------------------------------------------------------------------|
|                                          |                                                                                                    |
|                                          | A Desea elecutar esta anlicación?                                                                                                    |
|                                          |                                                                                                    |
|                                          | Kombre: Pago Referenciado                                                                                                    |
|                                          | Publicador: Servicio de Administracion Tributaria                                                                                                    |
|                                          | Obcacion: https://portaisat.sat.gob.mx                                                                                                    |
|                                          | Esta aplicación se ejecutará con acceso no restringido y puede poner en peligro su<br>computadora y su información personal. Ejecute esta aplicación sólo si confía en la<br>ubicación y el publicador que aparecen anteriormente. |
|                                          | No volver a mostrar esto otra vez para aplicaciones del publicador y ubicación anteriores                                                                                                    |
|                                          | ~                                                                                                    |
|                                          | Más información Ejecutar Cancelar                                                                                                    |

Si se muestra una pantalla que solicita autorización para ejecutar la aplicación del Java da clic en **Ejecutar**. Esto permite continuar con el llenado de la declaración.

Considera que en los navegadores Firefox, Safari y Explorer, versión 11, el servicio de Declaraciones y pagos opera normalmente.

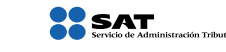

SHCP